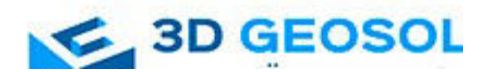

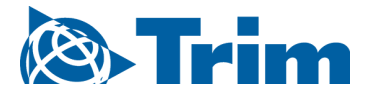

## Új GNSSnet.hu (FÖMI – LECHNER Tudásközpont) STREAM-ek beállítása Trimble GNSS vevőkön

/Trimble TSC2, TCU, TSC3, Yuma2 Tablet, Slate/

Az alábbi oktató anyag Trimble Access fedélzeti szoftver szükséges beállításait mutatja be a GNSSNET szolgáltató új korrekciós megoldásai használatához, mely beállítást mindenkinek erősen ajánlunk!

A lépések a Trimble Access két leggyakoribb verzióján keresztül történik bemutatásra:

- Trimble Access 17.00, pl. TSC3 vezérlők, de megegyezik a TSC2, Slate, YUMA2 Tablet vezérlőkön is, legfeljebb kis mértékben eltér vagy a más képernyőarányok végett kicsit másképp elrendezve jelennek meg a menük;
- **Trimble Access 21.10**, mely egyben a legfrissebb Access és a Windows 10, illetve Android alapú eszközökön fut (mint pl. TDC600, TSC5, TSC7, T7, T10)

Az elvégzett beállítások feltételezik, hogy a jelenlegi mérési stílusok megfelelően működnek, azok jól vannak beállítva, mivel ezek a beállítások, beleértve a felhasználói jelszavakat és az internet kapcsolatot is, mind másolásra kerülnek.

A LECHNER Tudásközpont ide vonatkozó anyagát >>> itt <<< megtalálod, ahol részletesen le van írva a háttér és az új elérhető stream-ek: <u>http://sdds</u>

Amennyiben az utóbbi években vásárolta Trimble vevőjét, úgy azon minden bizonnyal elérhetőek a Galileo (európai) és a BDS (Beidou – kínai) műholdrendszerek jelei. Az új STREAM-ek lehetővé teszik, hogy automatikusan hozzá jussanak a plusz műholdrendszerek jeleihez, amennyiben a közelben MSM (multikonstellációs) képes referencia állomás található. Jelenleg (2021. augusztus) az alábbi állomások tudják szolgáltatni a plusz műholdrendszerek jeleit:

- Penc (PEN2),
- Budapest (BUTE),
- Jászberény (JASZ)
- Tata (TATA),
- Székesfehérvár (SZFV),
- Kecskemét (KECS),
- Zalaegerszeg (ZALA),
- továbbá a szlovákiai állomások (6db) és
- ausztriai állomások (3db)

Azaz ezekben a régiókban érhetőek el az új plusz jelek: **Budapest és tágabb környékén** (amennyiben viszont a monori állomás közelében dolgozik, úgy ott jelenleg csak GPS+GLO adatok fognak rendelkezésre állni), az **ország északi régiójában**, illetve **Zalaegerszeg és az osztrák határ közelében**.

Az állomások elhelyezkedését, illetve a szolgáltatások aktuális állapotát itt tudják nyomon követni: <u>https://monitor.gnssnet.hu/</u>

#### 1. Az SGO\_PRS3.2 stream beállítása

Ez gyakorlatilag megegyezik a korábban használt és megismert VRS megoldással. Megjegyzendő, hogy a korábban VRS-nek (Virtual Reference Station) is valójában PRS megoldás volt, azaz Pseudo Reference Station – Ál Referencia Állomás.

<u>Szolgáltatott adatok:</u> GPS/GLO/GAL/BDS adatok, RTCM3.2 formátumban a rover beküldött közelítő pozíciójától 4.3 km-re generált pszeudó referenciaállomásról [Pseudo Reference Station-PRS], a GPS/GLO/GAL/BDS jelvételre képes referenciaállomások által lefedett területről.

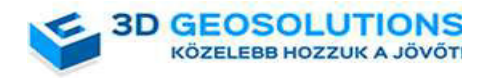

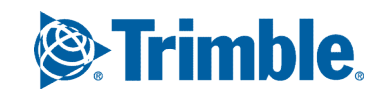

A Trimble Access szoftverben lépj be a Mérési Stílusok menüpontba:

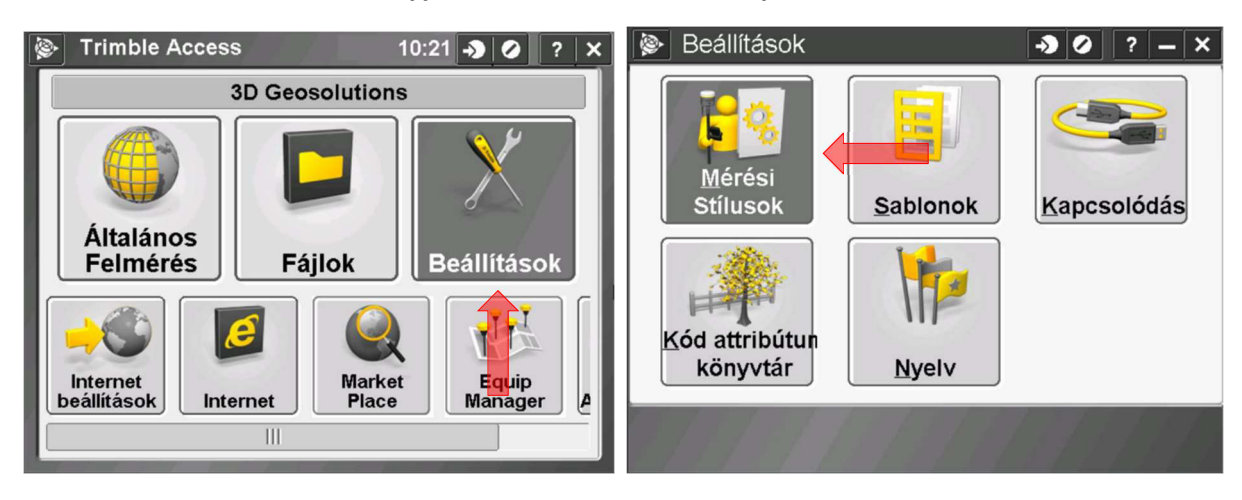

Ehhez hasonló mérési stílusoknak kell szerepelnie, a *VRS* stíluson állva másold le azt és legyen a stílus neve pl. 1 FOMI-PRS

| Mérési Stílusok  | -> Ø ? - X         | 🐌 részletei: !FOMI VRS AUT 🛛 🕗 ? 🗕 🗙 |
|------------------|--------------------|--------------------------------------|
| Név              | Méretez Típus      | Stílus név:                          |
| FOMI VRS AUT     | 2kb .sty           | 1 FOMI-PRS                           |
| FOMI 1BAZIS      | 2kb .sty           |                                      |
| FOMI VRS MANUAL  | 2kb .sty           |                                      |
| RTK              | 2kb .sty           |                                      |
| STATIKUS         | 2kb .sty           |                                      |
| URH ROVER        | 2kb .sty           |                                      |
|                  |                    |                                      |
|                  | >                  |                                      |
| Esc Új Másol Tör | lés Opciók Módosít | Esc Enter                            |

Az így létrehozott mérési stílusba lépjünk bele, kattintással vagy a jobb alsó Módosít gombbal

| Mérési Stílusok    | - <b>)</b> 🥥 ? -          | – × 🖗                 | ▶ 1 FOMI-PRS 🔹 🔸        | 🥝 ? – X |  |
|--------------------|---------------------------|-----------------------|-------------------------|---------|--|
| Név                | Méretez Típus             | R                     | over opciók             |         |  |
| FOMI VRS AUT       | 2kb .sty                  | Te                    | erepjáró adatkapcsolata |         |  |
| 1 FOMI-PRS         | 2kb .sty                  | I C                   | opo pont                |         |  |
| FOMI 1BAZIS        | 2kb .sty                  | G                     | vors statikus pont      |         |  |
| FOMI VRS MANUAL    | 2kb .sty                  | Fo                    | Folyamatos pontok       |         |  |
| RTK                | 2kb .sty                  | Ki                    | Kitűzés                 |         |  |
| STATIKUS           | 2kb .sty                  | Koord. transzformáció |                         |         |  |
| URH ROVER          | 2kb .sty                  | Az                    | zonos-pont tűréshatár   |         |  |
|                    |                           | Le                    | elvségmérő              |         |  |
| <b>(</b> ( = = = ) |                           |                       |                         |         |  |
| <b>F</b>           |                           |                       |                         |         |  |
| ÉSC Új Másol Tö    | rlés Opciók <sup>Mo</sup> | dosit E               | SC Tárol                | Modosit |  |

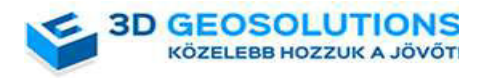

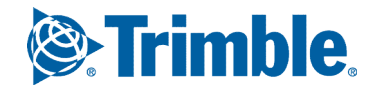

Az első "Rover opciók" menüpontba lépj be, és ellenőrizd az értékeket, illetve válaszd ki a plusz műholdrendszerek jeleit szükség szerint:

| Rover opciók                | - <b>&gt;</b> Ø   | ? – ×   | Rover opciók             | → Ø          | ? – ×   |
|-----------------------------|-------------------|---------|--------------------------|--------------|---------|
| Mérés típusa:               |                   |         | Antenna magasság:        | Sorozatszám: |         |
| RTK                         | •                 |         |                          | ?            |         |
| Üzenetközvetités formátuma: |                   |         | Sorszám:                 |              |         |
| VRS (RTCM)                  |                   |         | ?                        |              |         |
| A                           |                   |         | Pontok tárolása másként: |              |         |
|                             |                   |         | Poziciok                 |              |         |
| Típus:                      |                   |         | Magassági vágás:         |              |         |
| R2 Internal                 |                   |         |                          |              |         |
| Merve a:                    | io 💌              | 4/3     | PDOP maszk:              |              | 0/3     |
| Antenna rogzitesenek al     | Ja 🔻              | 1/3     | 0.0                      |              | 2,3     |
|                             | Ì                 |         |                          |              |         |
| Esc                         |                   | Elfogad | Esc                      |              | Elfogad |
|                             |                   |         |                          |              |         |
| Rover opciók                | - <b>&gt;</b> Ø   | ? – ×   |                          |              |         |
| CNCC in like wattin         |                   |         |                          |              |         |
| GN35 Jerkovetes             |                   |         |                          |              |         |
| GPS:                        | Használjon L2e-t: |         |                          |              |         |
| l igen                      | igen              |         |                          |              |         |
| GPS L2C:                    | L5:               |         |                          |              |         |
|                             | Califact          |         |                          |              |         |
|                             |                   |         |                          |              |         |
| 0755                        | BeiDour           |         |                          |              |         |
|                             |                   | 2/3     |                          |              |         |
|                             |                   |         |                          |              |         |
|                             |                   |         |                          |              |         |
|                             |                   |         |                          |              |         |

Végül érvényesítsd a változtatásokat az Elfogad gombbal. Ezzel visszaugrik az előző menübe.

A "Terepjáró adatkapcsolata" soron állva módosítsd ezt a sort, majd kattints a "GNSS érintkezés" után található kis nyílra:

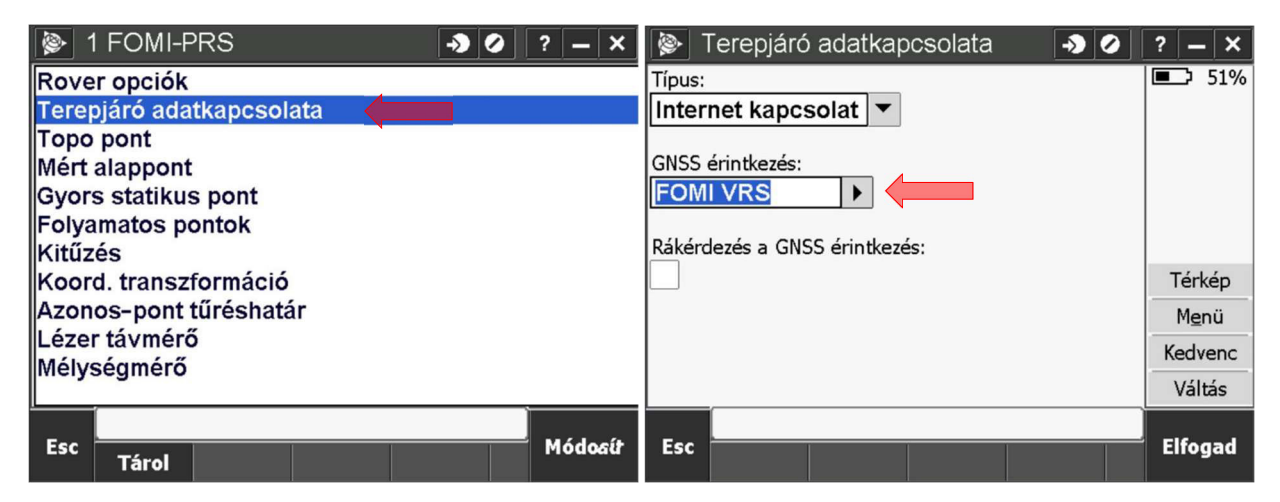

Az aktuálisan kijelölt soron állva, másold le ezt a GNSS kapcsolatok profilt és add meg a következő nevet hozzá: pl. FOMI-PRS

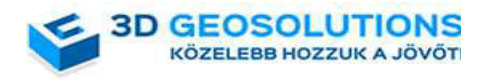

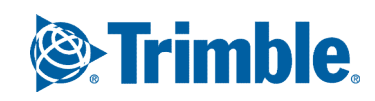

| 🚱 GNSS kapcsolatok     | - <b>&gt;</b> Ø ? - X | 👺rkesztése GNSS érintkezés 🛛 🕗 ? 🗕 🗙                                                                          |
|------------------------|-----------------------|----------------------------------------------------------------------------------------------------|
| Név                    | Típus                 | Név:                                                                                                    |
| FOMI 1BAZIS            | Internet rover        | FOMI-PRS                                                                                                    |
| FOMI VRS               | Internet rover        | Hálózati kapcsolat: Modem PIN:                                                                                |
| FOMI VRS MANUAL        | Internet rover        |                                                                                                    |
|                        |                       | NTRIP konfiguráció<br>Használjon RTX-et (Internet): NTRIP (BKG) alkalmazása:<br>NTRIP v1.0 használata:<br>1/3 |
| Esc Új Törlés Másol Mó | dosít Elfogad         | Esc Enter                                                                                                    |

A "Bázisállomás neve" rubrikát töröld ki vagy írd be ezt: SGO\_PRS3.2

### Az "IP címet" ír át erre: ntrip2.gnssnet.hu

(Az IP port-ot ellenőrizd, hogy 2101 legyen)

#### A felhasználónevet, jelszót hagyd érintetlenül!

| 🛞rkesztése GNSS érintkezés 🛛 🖉 ? 🗕 🗙       | 🛞 rkesztése GNSS érintkezés 🌖 🖉 ? 🗕 🗙      |
|--------------------------------------------|--------------------------------------------|
| Használja a proxy szervert:                | Használja a proxy szervert:                |
| Kapcsolódás közvetlenül ehez a bázishoz :: | Kapcsolódás közvetlenül ehez a bázishoz :: |
| Bázisállomás neve:                         | Bázisállomás neve: SGO_PRS3.2              |
| SOO_VRS-RTEM3.1-GL                         | ?                                          |
| NTRIP felhaszn név: NTRIP jelszó:          | NTRIP felhaszn név: NTRIP jelszó:          |
| 3dgeosolutions ********                    | 3dgeosolutions ********                    |
| IP cjm: IP port:                           | IP cim: IP port:                           |
| 84.206.45.44 2101 2/3                      | ntrip2.gnssnet.h 2101 2/3                  |
|                                            |                                            |
| Esc Tárol                                  | Esc Tárol                                  |

Végül nyomd meg a "Tárol"-t,

majd még kétszer az "Elfogad" gombot, hogy visszajuss az eredeti menübe:

| GNSS kapcsolatok    | → Ø ? - ×      | 🐌 Terepjáró adatkapcsolata 🛛 📀 🥥 | ? — X         |
|---------------------|----------------|----------------------------------|---------------|
| Név                 | Típus          | Típus:                           | <b>51%</b>    |
| FOMI 1BAZIS         | Internet rover |                                  |               |
| FOMI VRS            | Internet rover | GNSS érintkezés:                 |               |
| FOMI VRS MANUAL     | Internet rover | FOMI-PRS >                       |               |
| FOMI-PRS            | Internet rover |                                  |               |
|                     |                | Rákérdezés a GNSS érintkezés:    |               |
|                     |                | -                                | Térkép        |
|                     |                |                                  | M <u>e</u> nü |
|                     |                |                                  | Kedvenc       |
|                     | <b>↓</b>       |                                  | Váltás        |
| Esc                 | Elfogad        | Esc                              | Elfogad       |
| Új Törlés Másol Móo | losít          |                                  | Lineguu       |

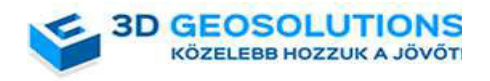

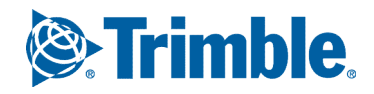

Végül ismét "Tárol". Ezzel a beállítás kész. Ha szeretnéd kipróbálni, akkor "Elfogad", más esetben készítsd el a másik két profilt.

|                                                                                                | ×     | GN ■              | ISS ka                      | pcsolato      | k     | ->                | 0                       | ? <b>–</b> ×            |
|------------------------------------------------------------------------------------------------|-------|-------------------|-----------------------------|---------------|-------|-------------------|-------------------------|-------------------------|
| Rover opciók                                                                                   |       | Név               |                             |               | Típ   | ous               |                         |                         |
| Terepjáró adatkapcsolata<br>Topo pont<br>Mért alappont<br>Gvors statikus pont                  |       | FOM<br>FOM<br>FOM | II 1BAZ<br>II VRS<br>II VRS | ZIS<br>MANUAL |       | Int<br>Int<br>Int | ernet<br>ernet<br>ernet | rover<br>rover<br>rover |
| Folyamatos pontok<br>Kitűzés                                                                   |       | FOM               | II-PRS                      |               |       | Int               | ernet                   | rover                   |
| Koord. transzformáció<br>Azonos-pont tűréshatár<br>Lézer távmérő<br>Mélység <mark>m</mark> érő |       |                   |                             |               |       |                   |                         |                         |
| Esc Tárol Módg                                                                                 | sít E | Esc               | Új                          | Törlés        | Másol | Módosít           |                         | Elfogad                 |

#### 2. Az SGO\_RTK3.2 stream beállítása

Ezzel a megoldással, mindig az aktuálisan hozzád legközelebbi bázisállomásról származó adatokat fogja használni, azaz nem hálózati megoldás. Ajánlott bázis távolság legfeljebb 20-30km, de természetesen használható messzebb is.

<u>Szolgáltatott adatok:</u> a legközelebbi állomásról származó GPS/GLO/GAL/BDS adatok, RTCM3.2 formátumban, a GPS/GLO/GAL/BDS jelvételre képes referenciaállomások által lefedett területről.

# A Trimble Access szoftverben lépj be a Mérési Stílusok menüpontba, vagy ha előbb benne maradtál, akkor ugorj a következő lépésre:

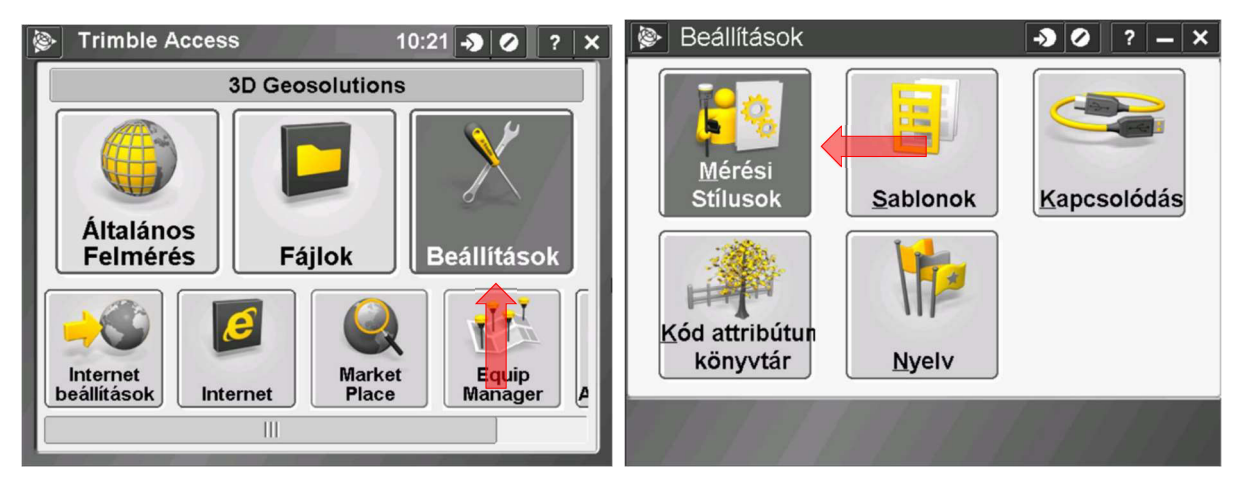

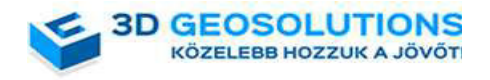

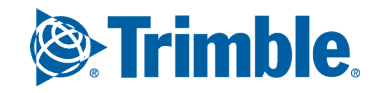

Az imént létrehozott *1 FOMI-PRS* vagy egy tetszőleges korábbi *VRS* stíluson állva másold le azt és legyen a stílus neve pl. 2 FOMI-RTK

| Mérési Stílusok                 | -> O ? - X         | 📎 Stílus részletei: 1 FOMI-PRS 🛛 🕗 ? 🗕 🗙 |
|---------------------------------|--------------------|------------------------------------------|
| Név                             | Méretez Típus      | Stílus név:                              |
| IFOMI VRS AUT                   | 2kb .sty           | 2 FOMI-RTK                               |
| FOMI 1BAZIS                     | 2kb .sty           |                                          |
| FOMI VRS MANUAL                 | 2kb .sty           |                                          |
| RTK                             | 2kb .sty           |                                          |
| STATIKUS                        | 2kb .sty           |                                          |
| URH ROVER                       | 2kb .sty           |                                          |
|                                 |                    |                                          |
|                                 |                    |                                          |
|                                 | >                  |                                          |
|                                 |                    |                                          |
| ESC Új M <mark>ás</mark> စl Töi | lés Opciók Modosit | ESC // Enter                             |

#### Az így létrehozott mérési stílusba lépjünk bele, kattintással vagy a jobb alsó Módosít gombbal

| Mérési Stílusok    | → Ø ? - ×           |                          |
|--------------------|---------------------|--------------------------|
| Név                | Méretez Típus       | Rover opciók             |
| IFOMI VRS AUT      | 2kb .sty            | Terepjáró adatkapcsolata |
| 1 FOMI-PRS         | 2kb .sty            | Márt alanpont            |
| FOMI 1BAZIS        | 2kb .sty            | Gvors statikus pont      |
| FOMI VRS MANUAL    | 2kb .sty            | Folyamatos pontok        |
| RTK                | 2kb .sty            | Kitűzés                  |
| STATIKUS           | 2kb .sty            | Koord. transzformáció    |
| URH ROVER          | 2kb .sty            | Azonos-pont tureshatar   |
|                    |                     | Mélységmérő              |
| <b>(</b> = = = = ) | >                   |                          |
| <b>F</b>           | Mádasá              | Eas Midaoth              |
| ÉSC Új Másol Tö    | rlés Opciók Modosit | Tárol Modosit            |

Az első "Rover opciók" menüpontba lépj be, és ellenőrizd az értékeket, állítsd be az "RTC formátum" -ot, illetve válaszd ki a plusz műholdrendszerek jeleit szükség szerint:

| 🛞 Rover opciók 🛛 🌖 🥥 ? 🗕 🗙  | Rover opciók                   |
|-----------------------------|--------------------------------|
| Mérés típupot               | Antenna magasság: Sorozatszám: |
| RTK                         | ?                              |
| Üzenetközvetités formátuma: | Sorszám:                       |
| VRS (RTCM)                  | ?                              |
| RTCM RTK                    | Pontok tárolása másként:       |
| CMR                         | Poziciók 🔹                     |
| CMR+                        | Magassági vágás:               |
| CMRx                        | 10°                            |
|                             | PDOP maszki                    |
| VRS (RTCM)                  |                                |
| VRS (CMR)                   |                                |
| RTCM formatum               |                                |
| CMR formátum Elfogad        | Elfogad                        |
| RTCM3Net                    |                                |

A harmadik oldalon állítsd be a szükséges követendő műholdrendszereket:

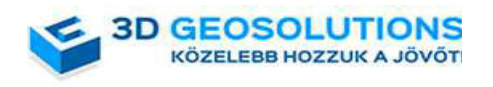

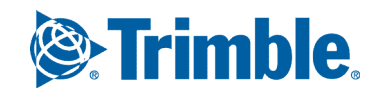

| Rover opciók    | → Ø ? - ×                        |
|-----------------|----------------------------------|
| GNSS jelkövetés |                                  |
| GPS:<br>Igen    | Használjon L2e-t:<br><b>Igen</b> |
| GPS L2C:        | L5:                              |
| GLONASS:        | Galileo:                         |
| QZSS:           | BeiDou:<br>✓ 3/3                 |
| Esc             | Elfogad                          |

Végül érvényesítsd a változtatásokat az Elfogad gombbal. Ezzel visszaugrik az előző menübe.

A "Terepjáró adatkapcsolata" soron állva módosítsd ezt a sort, majd kattints a "GNSS érintkezés" után található kis nyílra:

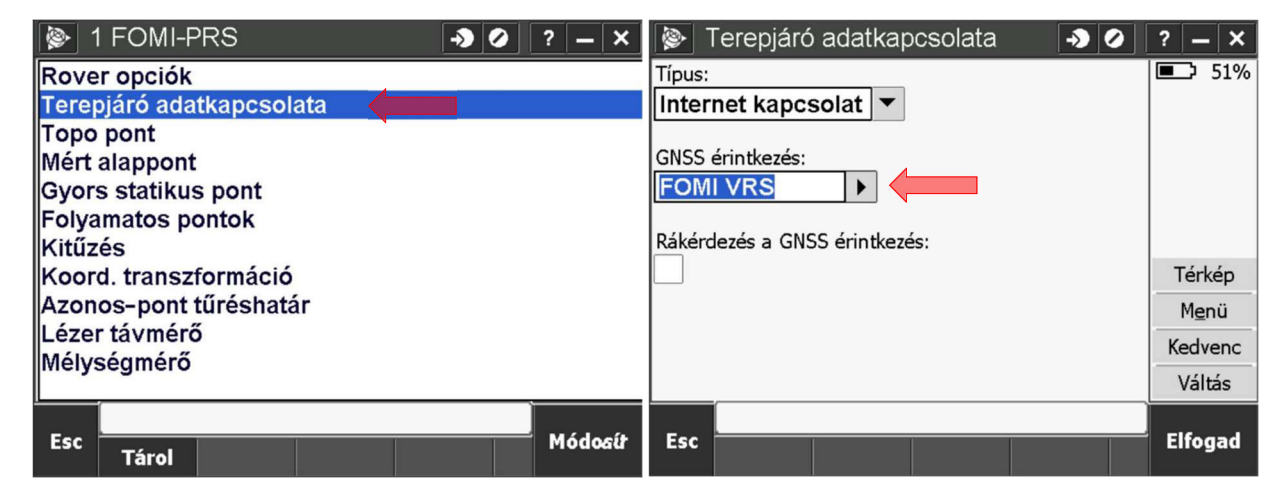

Az aktuálisan kijelölt soron állva, másold le ezt a GNSS kapcsolatok profilt és add meg a következő nevet hozzá: pl. FOMI-PRS

| 🛞 GNSS kapcsolatok 🛛 🔊 🖉 ? -                      | 🛛 🗙 陵 rkesztése GNSS érintkezés 🛛 🕗 ? 🗕 🗙              |
|---------------------------------------------------|--------------------------------------------------------|
| Név Típus                                         | Név:                                                   |
| FOMI 1BAZIS Internet rov<br>FOMI VRS Internet rov | er Hálózati kapcsolat: Modem PIN:                      |
| FOMI VRS MANUAL Internet rov                      | er Tsc3_telekom                                        |
| FOMI-PRS Internet rov                             | r NTRIP konfiguráció                                   |
|                                                   | Használjon RTX-et (Internet): NTRIP (BKG) alkalmazása: |
|                                                   |                                                        |
| Esc Új Törlés Másol Módosít Elfo                  | gad Esc Enter                                          |

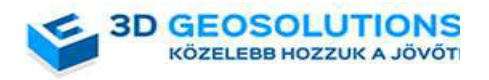

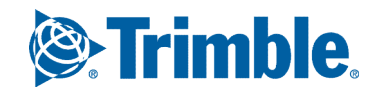

A "Bázisállomás neve" rubrikát töröld ki vagy írd be ezt: SGO\_RTK3.2

Az "IP címet" ír át erre: ntrip2.gnssnet.hu

(Az IP port-ot ellenőrizd, hogy 2101 legyen)

A felhasználónevet, jelszót hagyd érintetlenül!

| 🛞rkesztése GNSS érintkezés 🛛 🕗 ? 🗕 🗙                                | 🐌rkesztése GNSS érintkezés 🛛 🕗 ? 🗕 🗙                                |
|---------------------------------------------------------------------|---------------------------------------------------------------------|
| Használja a proxy szervert:                                         | Használja a proxy szervert:                                         |
| Kapcsolódás közvetlenül ehez a bázishoz ::                          | Kapcsolódás közvetlenül ehez a bázishoz ::                          |
| Bázisállomás neve:<br>SOO_VRS-RTEM3.1-GL                            | Bázisállomás neve: SGO_RTK3.2                                       |
| NTRIP felhaszn név:   NTRIP jelszó:     3dgeosolutions   ********** | NTRIP felhaszn név:   NTRIP jelszó:     3dgeosolutions   ********** |
| IP cjm: IP port:                                                    | IP cim: IP port:                                                    |
|                                                                     |                                                                     |
| Esc Tárol                                                           | Esc Tárol                                                           |

Végül nyomd meg a "Tárol"-t,

majd még kétszer az "Elfogad" gombot, hogy visszajuss az eredeti menübe:

| 📡 GNSS 🖌 | apcsolato | k     | → (     | 2 ? <u>-</u> X | ·      | Terepjáró ada     | tkapcsolata | <b>→</b> ⊘ | ? –  | - X  |
|----------|-----------|-------|---------|----------------|--------|-------------------|-------------|------------|------|------|
| Név      |           |       | Τίρι    | JS             | Típus: |                   |             |            |      | 51%  |
| FOMI 1BA | ZIS       |       | Inte    | rnet rover     | Inter  | net kapcsolat     | •           |            |      |      |
| FOMI VR: | 5         |       | Inte    | rnet rover     | GNSS   | érintkezés:       |             |            |      |      |
| FOMI VR  | S MANUAL  |       | Inte    | rnet rover     | FOM    | II-RTK            | •           |            |      |      |
| FOMI-PR  | S         |       | Inte    | rnet rover     | Dálián |                   |             |            |      |      |
|          |           |       |         |                | Rakero | dezes a GNSS erir | itkezes:    |            | Tár  | kón  |
|          |           |       |         |                |        |                   |             |            | Ten  | кер  |
|          |           |       |         |                |        |                   |             |            | Me   | nü   |
|          |           |       |         |                |        |                   |             |            | Ked  | venc |
|          |           |       |         | <b>↓</b>       |        |                   |             |            | Vál  | tás  |
| E        |           |       |         | FIG. and       | Ene    |                   |             |            | EI6- |      |
| ÉSC Új   | Törlés    | Másol | Módosít | Elfogad        | ESC    |                   |             |            | Elfo | gad  |

Végül ismét "Tárol". Ezzel a beállítás kész. Ha szeretnéd kipróbálni, akkor "Elfogad", más esetben készítsd el a másik két profilt.

| 🛞 2 FOMI-RTK 🛛 🔊 🖉       | ? – ×    | () ک | GNSS ka         | apcsolato | k     | → Ø            | ) ? <b>–</b> X |  |
|--------------------------|----------|------|-----------------|-----------|-------|----------------|----------------|--|
| Rover opciók             |          | Név  |                 |           | Típu  | Típus          |                |  |
| Terepjáró adatkapcsolata |          | FC   | MI 1BAZ         | ZIS       |       | Inter          | net rover      |  |
| Mért alannont            | FOMI VRS |      |                 |           | Inter | Internet rover |                |  |
| Gvors statikus pont      |          |      | FOMI VRS MANUAL |           |       | Internet rover |                |  |
| Folyamatos pontok        |          |      | FOMI-PRS        |           |       | Inter          | Internet rover |  |
| Kitűzés                  |          |      |                 |           |       |                |                |  |
| Koord. transzformáció    | <u> </u> |      |                 |           |       |                |                |  |
| Azonos-pont tűréshatár   |          |      |                 |           |       |                |                |  |
| Lézer távmérő            |          |      |                 |           |       |                |                |  |
| Mélységmérő              |          |      |                 |           |       |                |                |  |
|                          |          |      |                 |           |       |                |                |  |
| Esc Tárol                | Módosít  | Esc  | Új              | Törlés    | Másol | Módosít        | Elfogad        |  |

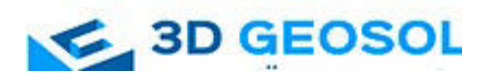

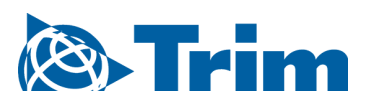